## Selecting From Multiple Amptek DPP Devices

• Verify the ADMCA Software Startup Dialog is set to the correct device type.

| Starting PX4MCA                                                         |                        |  |
|-------------------------------------------------------------------------|------------------------|--|
| Device Type MCA80004<br>MCA8000A<br>Do you war DP4<br>file or conne PX4 | Open a file<br>Connect |  |
| Cancel                                                                  |                        |  |

- Click the connect button on the Startup Dialog.
- Select the device. Wait for all the dialogs to automatically close.

| Please Select A DPP      |        |
|--------------------------|--------|
| Serial Number 1070 [PX4] | 8      |
| Serial Number 1132 [PX4] |        |
| Serial Number 1161 [PX4] |        |
|                          |        |
|                          |        |
|                          | Cancel |